## Apple iPhone or iPad

During the app installation your device may ask for access to 'location services'. Allow and tap OK.

To download the ViewRanger App from the Apple App Store,

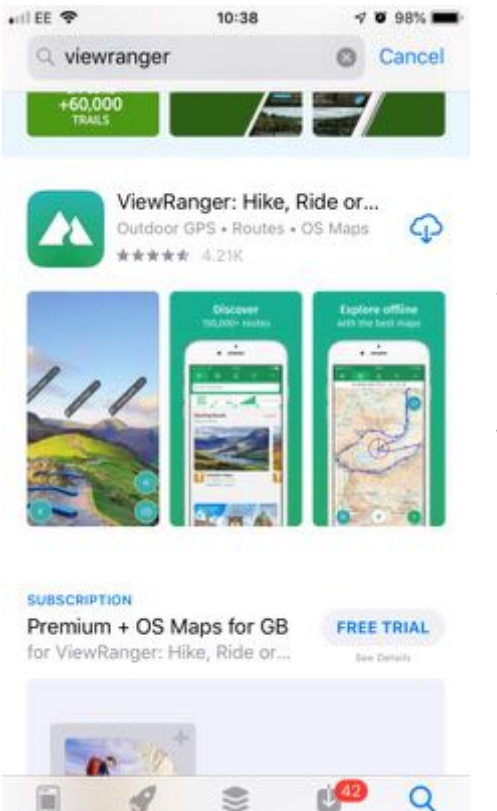

select '**Search'** bottom right. In the search box at the top, type '**viewranger'** and search for the App. (Pictured)

Click 'install' to install the App. The viewranger Icon should appear

Launch it. You'll be asked to Sign Up using email, Google or Facebook Accounts. Follow this process by filling in **Name**, **Email Address** and a **Password**. You will be sent a confirmation by email.

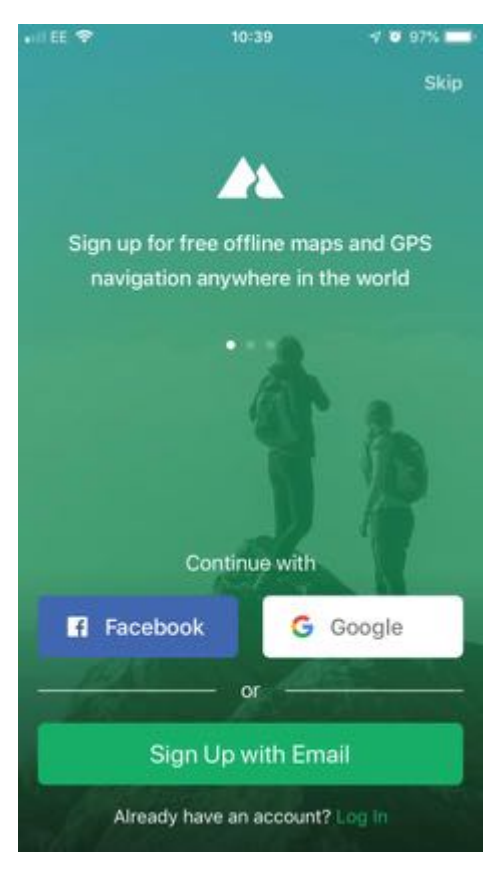

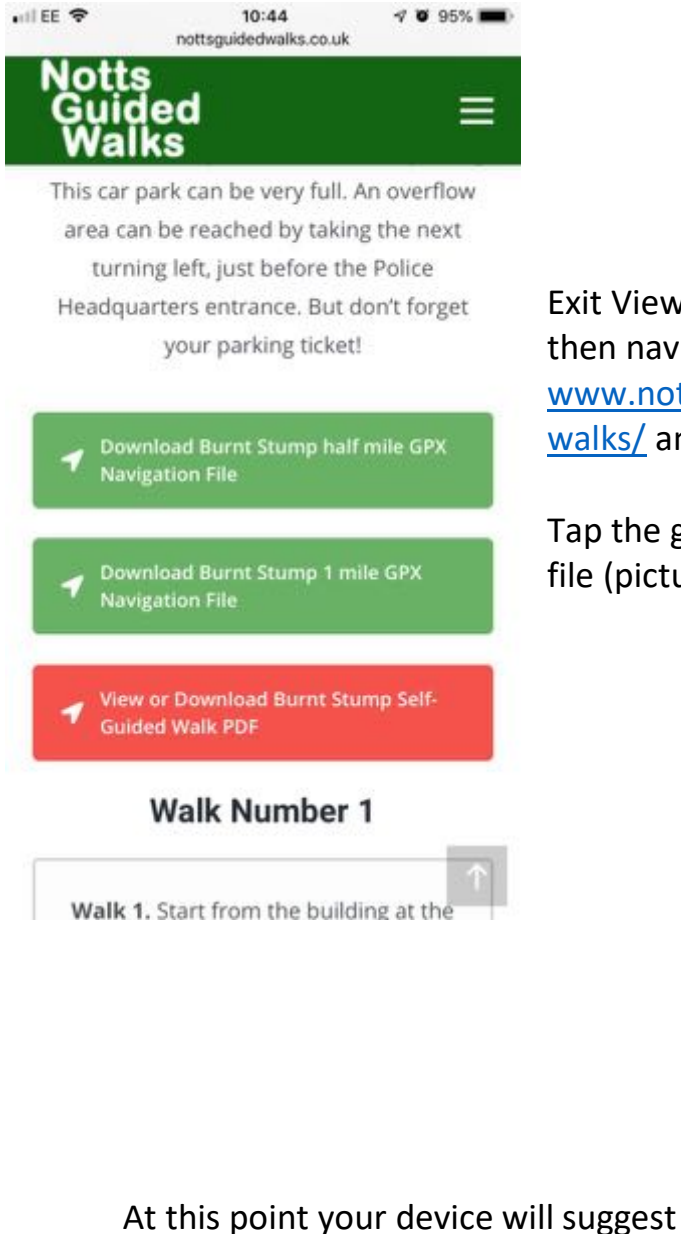

Exit Viewranger, launch your web browser, then navigate to <u>www.nottsguidedwalks.co.uk/self-guided-</u> <u>walks/</u> and click on the desired walk.

Tap the green button to '**download the GPX'** file (pictured)

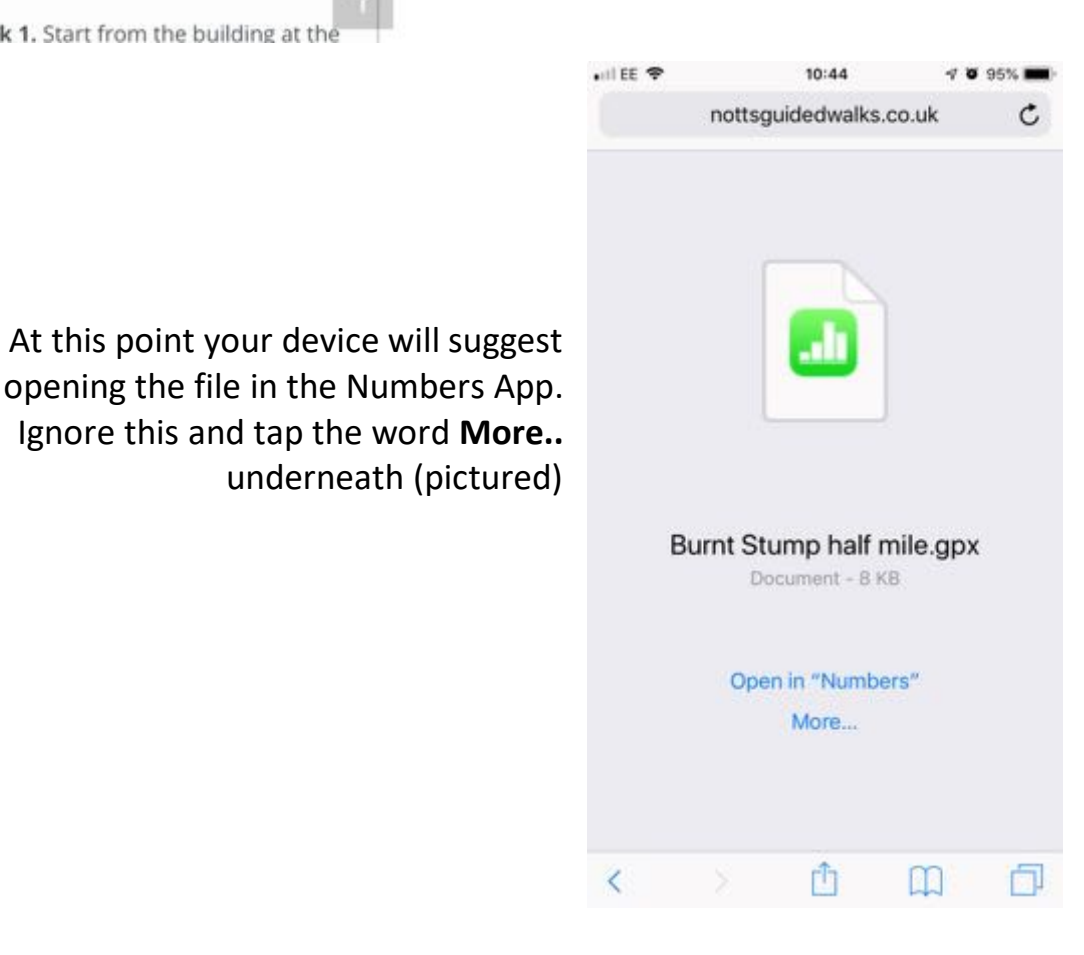

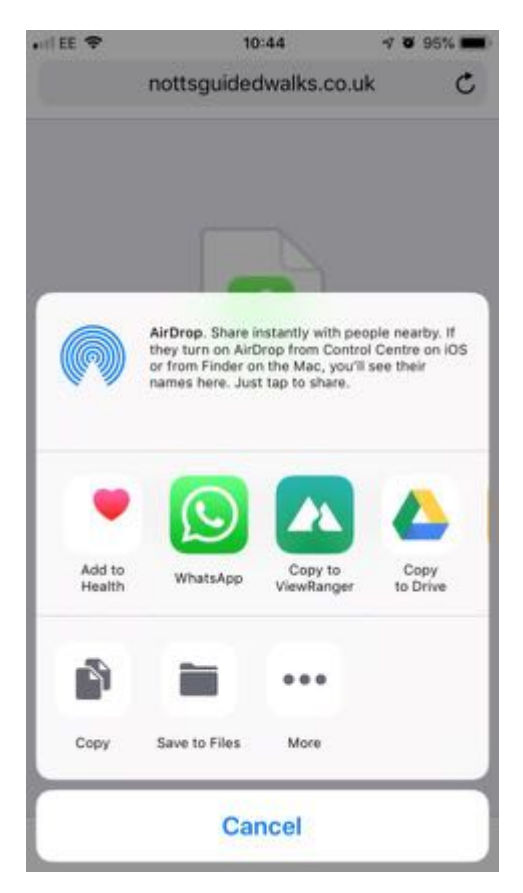

A menu will pop up. You must scroll horizontally the middle portion of the menu by swiping right to left. This will reveal the 'copy to ViewRanger' icon (pictured)

The following screen should appear as viewranger is launched. Respond by clicking **OK** to continue.

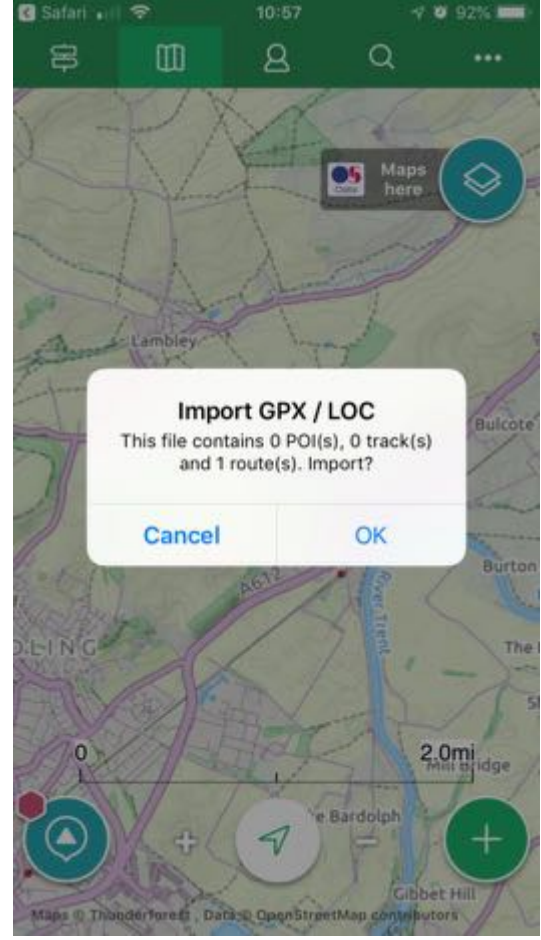

| Safari 📶 | <b>?</b>                | 10:57                | 8         | 7 0 92% 🚞    |
|----------|-------------------------|----------------------|-----------|--------------|
| 皋        | 00                      | 8                    | Q         |              |
|          | Explorer 46<br>My ViewR | 0<br>189986<br>anger | pgrade to | Premium      |
| Feed     | Track                   | s R                  | outes     | Profile      |
| 0        |                         |                      | Not       | synchronized |
| e Bun    | 960 yd                  | f mile               | N/A       | ****         |
|          | in oxining into         | F 993904             |           |              |
|          |                         |                      |           | Sort         |

In the Viewranger App, tap the '**My Viewranger' icon** across the top of the screen and then tap '**Routes'** to show the downloaded route.

Then tap the route that appears (as pictured)

The next screen shows a breakdown of the selected route. If all looks OK, tap the green '**Start Route'** button to proceed to the next step.

| <b>\$</b>    | Burnt Stump half mile   | • • • • • •     |
|--------------|-------------------------|-----------------|
|              | New: Save maps I        | for offline use |
| Overview     | Waypoints               | Elevation       |
| 961 yd N/A   |                         | ***             |
| Publisher: N | N/A                     |                 |
| Real length: | 961 yd                  |                 |
| Total Ascent | t: 34 ft                |                 |
| Total Desce  | nt: 40 ft               |                 |
| Max Elevatio | on: 310 ft              |                 |
| Min Elevatio | n: 279 ft               |                 |
| From curren  | t position along route: |                 |
| Distance to  | start: 5.65 mi          |                 |
|              |                         |                 |

| 🔇 Safari 🖬 😤         | 10:58      | 🕫 😈 92% 🔲       |  |  |
|----------------------|------------|-----------------|--|--|
| Kelect activity type |            |                 |  |  |
| SUGGESTED /          | ACTIVITIES |                 |  |  |
| *                    | (t)        | 50              |  |  |
| Walking              | Hiking     | Mountain Biking |  |  |
| ON FOOT              |            |                 |  |  |
| Walking              |            |                 |  |  |
| Hiking               |            |                 |  |  |
| Run/Jog              |            |                 |  |  |
| Trail Runnin         | ng         |                 |  |  |
| ON BIKE              |            |                 |  |  |
| Road Cyclin          | ng         |                 |  |  |
| Mountain B           | iking      |                 |  |  |
| DOUBLO               |            |                 |  |  |

You then select how you will travel the selected route. We assume it will be on foot, so tap the green '**Walking'** icon to proceed.

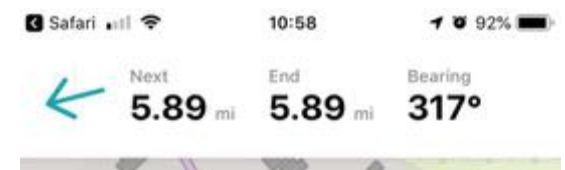

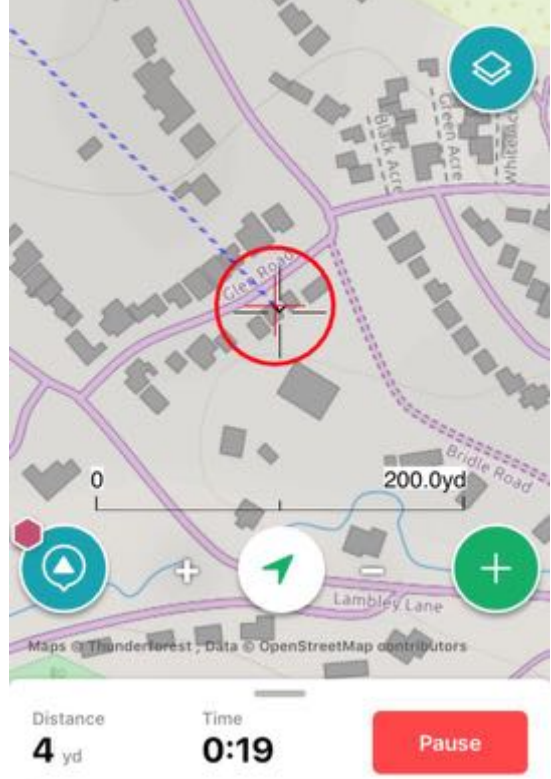

You should be up and walking at this point, as the app will show the map, your location and route / direction to follow.